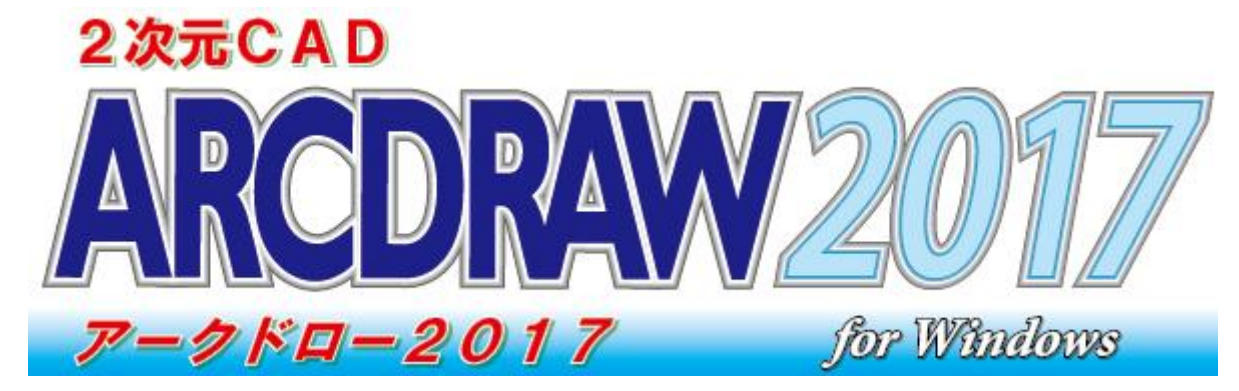

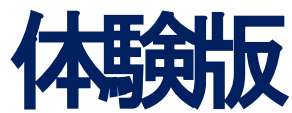

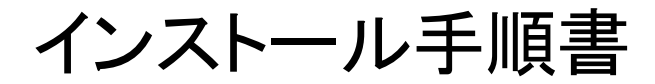

# **株式会社ダイテック** 2016 年 8 月

### 目 次

| はじめにお読みください                                  | 1 |
|----------------------------------------------|---|
| 新規インストール                                     | 4 |
| アンインストール・・・・・・・・・・・・・・・・・・・・・・・・・・・・・・・・・・・・ | 6 |
| 修復インストール                                     | 7 |
| 初回起動                                         | 8 |
| トラブルシューティング                                  | 9 |

- ●「ARCDRAW 2017」は株式会社ダイテックの商標であり、「ARCDRAW 2017」にかかる著作権、その他の権利はすべて株式会社ダイテックに帰属します。
- Microsoft, Windows, Windows 10, Windows 8.1, Windows 8, Windows 7, Windows Vista および Internet Explorer は、米国 Microsoft Corporation の 米国、日本国およびその他の国における登録商標または商標です。
- その他記載されている全ての社名、製品名はそれぞれの会社の登録商標または商標です。
- 本製品は ImageKit8 を使用しています。 ImageKit8
- Copyright (C) 2012 Newtone Corporation.
- 本製品は Open Design Alliance からライセンス提供された Teigha(R) ソフトウェアを使用しています。
- Teigha (R) for dwg files (c) 2003-2012 by Open Design Alliance. All rights reserved. ● 本製品は Autodesk からライセンス提供された DWF ToolKit を使用しています。DWF ToolKit は Autodesk より現状のままで提供され、Autodesk は DWF ToolKit に対して如何なる保障もしません。また、 DWF ToolKit は、以下の Autodesk からのライセンスに含まれている制限事項が適用されます。: http://usa.autodesk.com/adsk/servlet/item?sitelD=123112&id=5522878
- 本製品または本書の一部または全部を無断で複写、複製することは禁止されています。
- 本書の記載内容は、予告なく変更することがあります。

Copyright (c) 2006-2016 DAITEC Co., Ltd. All Rights Reserved.

ARCDRAW 2017 体験版

### はじめにお読みください

### 使用許諾契約書の内容の確認

同梱いたしております使用許諾契約書をよくお読みいただき、各事項にご同意いただきました方にのみ、その使用権が許諾されます。インストールの前に必ず、使用許諾契約書の内容をよくご確認いただきますよう、お願いいたします。

### ソフトプロテクトについて

本製品にはソフトプロテクトが施されており、CADの初回起動時にプロダクトキーの入力を行うことで本製品の 使用が可能となります。

プロダクトキーは、初回起動の前に、下記 Web サイトで発行手続きを行ってください。

http://www.daitec.jp/catalog/arcdraw2017/draw\_trial.html

プロダクトキーにより使用期間が設定されます。使用期間はプロダクトキー発行から「90日間」です。 ※ CAD の[ヘルプ]-[バージョン情報]で確認することができます。

使用期間終了7日前から期間終了警告が表示されます。

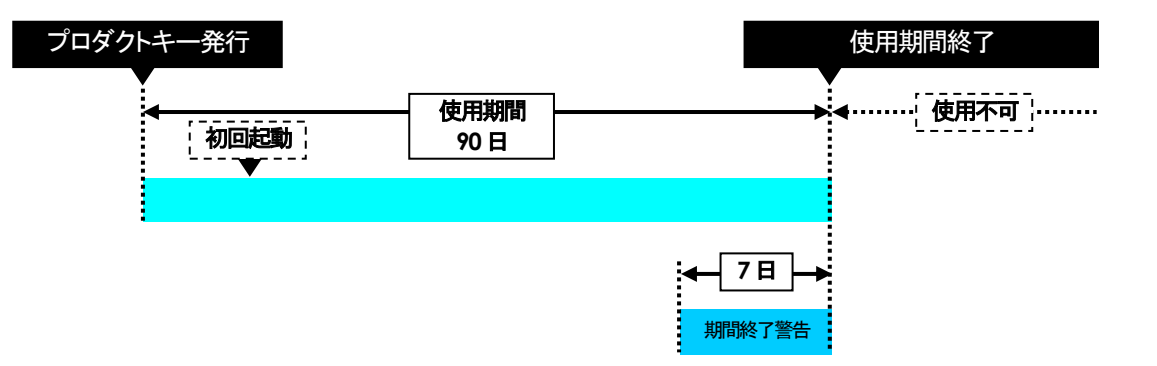

### システム環境の確認

◆動作環境

#### ソフトウェア

| 対象 OS | Windows 10(32 ビット版・64 ビット版)                           |
|-------|-------------------------------------------------------|
|       | Windows 8、8.1(32 ビット版・64 ビット版)                        |
|       | Windows 7(32 ビット版・64 ビット版)                            |
|       | Windows Vista SP2(32 ビット版)                            |
|       | ※本製品は 32 bit アプリケーションです。64 ビット                        |
|       | 版の Windows 10、8、8.1、7 では 32 ビットエミ<br>コレータートで木製品が動作します |
|       | エレノノエで不及間が到下しよう。                                      |

#### ハードウェア

| CPU       | Pentium 以上(Pentium4 相当以上推奨) |
|-----------|-----------------------------|
| 必要メモリ     | 1GB 以上推奨                    |
| 必要ディスクサイズ | 700MB 以上(インストール時)           |
| ディスプレイ    | 1024×768 ドット以上(フルカラー推奨)     |
| 入力装置      | ホイールマウス、キーボード               |

◆プリンター/プロッターについて

◇プリンター / プロッタードライバの 登録について 本製品では、各プリンター/プロッターメーカーから提供される各 OS 向けのドライバーを利用してプリンター/プロッターに図面を出力します。

※OSに添付されているものもあります。

タスクバーの[スタート]ー[コントロールパネル]を起動し、[デバイスとプリンター]にて"プリンターの追加"を行います。

※プリンター/プロッタードライバは、メーカーによってサポートが異なりますので、 プリンター/プロッター本体に添付されているもの、または各メーカーのホームペ ージよりダウンロードして使用してください。

#### インストーラーの起動について

起動中のすべてのアプリケーションを終了してからインストーラーを起動してください。

- 取得していただいた自己解凍ファイルを実行すると「AD17Trial\_setup」フォルダーが作成されます。 フォルダー内の「Setup.exe」をダブルクリックして実行してください。
- 注) インストーラー起動時にユーザーアカウントの確認メッセージが表示される場合は、以下の手順を行い、インストールを続行してください。

| 【Windows 10】の場合            | 💔 ユーザー アカウント制御                                                                               | ×                                     |
|----------------------------|----------------------------------------------------------------------------------------------|---------------------------------------|
|                            | このアプリが PC に変更を加えることを許可しますか?                                                                  |                                       |
|                            | プログラム名: ARCDRAW Setup Launcher<br>確認済みの発行元: DAITEC Co., Ltd.<br>ファイルの入手先: このコンピューター上のハードドライブ |                                       |
|                            | ● 詳細を表示する(D) はい(Y) いいえ(N)                                                                    | くはい(Y)> ボタンをクリックして<br>インストールを続行してください |
|                            | これらの通知を表示するタイミングを変更す                                                                         | 1371 702192130 C (72C 0 8             |
| 【Windows 8、8.1、Windows 7】の | 易合                                                                                           |                                       |

|                    | ・ ユーザー アカウント制御                                                                                                    |                                        |
|--------------------|----------------------------------------------------------------------------------------------------|----------------------------------------|
|                    |                                                                                                    |                                        |
|                    | <ul> <li>プログラム名: ARCDRAW Setup Launcher<br/>確認済みの発行元: DAITEC Co., Ltd.<br/>ファイルの入手先: CD/DVD ドライブ</li> <li>◇ 詳細を表示する(<u>D</u>)</li> <li>(du(Y)) いいこう(L)</li> <li>これらの通知を表示するタイミングを変更する</li> </ul> | <はい(Y)> ボタンをクリックして<br>インストールを続行してください。 |
| 【Windows Vista】の場合 | ユーザー アカウント制御                                                                                                    |                                        |
|                    | プログラムを続行するにはあなたの許可が必要です                                                                                                    |                                        |
|                    | あなたが開始したプログラムである場合は、続行してください。                                                                                                    |                                        |
|                    | Arco ARCDRAW Setup Launcher<br>DAITEC Co., Ltd.                                                                                                    |                                        |
|                    |                                                                                                    | <続行(C)>ボタンをクリックして                      |
|                    | <ul> <li>◇ 詳細(D)</li> <li>続行(C)</li> </ul>                                                                                                    | ̄ インストールを続行してください。                     |
|                    | ユーザー アカウント制御は、あなたの許可なくコンピュータに変更が適用<br>されるのを防ぎます。                                                                                                    |                                        |

# 新規インストール

| ◆インストーラーを起動する                                                                   | 1. | 解凍したフォルダー内の「Setup.exe」を起動します。(「インスト<br>ーラーの起動について」(P.3)を参照)                                                                                                    |
|---------------------------------------------------------------------------------|----|----------------------------------------------------------------------------------------------------|
|                                                                                 | 2. | [セットアップ ウィザードへようこそ] ダイアログが表示されますので<br>継続する場合は、<次へ(N)> ボタンをクリックします。                                                                                                    |
|                                                                                 |    | ARCDRAW 2017 体験版 セットアップ ウィザ<br>ドヘムうこそ                                                                                                    |
|                                                                                 |    | このセットアップ ウ・ザートでは、ACCDRAW 2017 特徴板 をユン<br>シートーン・ハームはま、統計するはは、15×14 とかりつ<br>して代表い、セットアップ ウ・ザードを終了するには、「トキン」という<br>をりつうして代表い。                                                                                                    |
|                                                                                 | 2  |                                                                                                    |
| ◆使用許諾契約を確認する                                                                    | ວ. | 書をよく読み、内容にご同意いただける場合は、「使用許諾契約書<br>に同意します(A)」を選択し、<次へ(N)> ボタンをクリックします。                                                                                                    |
| ◎ 内容にご同意いただけない場合は、<キャンセル> ボタンを<br>クリックしてセットアップを中止<br>してください。                    |    | アナンドロシンドリーン     日本式会社ダイテック・       日本式会社ダイテック・     日本式会社ダイテック・       マブトウェア(ARCDRAW 2017 体験版)使用許諾契約書     日本式会社ダイテック・       (重要は契約書を注意してお読みください)     日本式会社ダイテックの以下「等社」は、個人または法人(以下は客様))に対して、本使用時経験的以下は本験的以に回意する場合に思り、ホッフトウェアをインストールにおり使用。       マンアトウェアをパンストールは「おぼ用することにより、み客様は本級的に法し、       市は時期することに回意したと思えれます。       水客様が本契約で回意したい。       中国地区       (回期)       東京田       (回期)       東京田       (本)       中地区 |
| ◆インストール先を確認する                                                                   | 4. | 【インストール先フォルダー】ダイアログが表示されますので、イン<br>ストール先を確認し、そのままでよい場合は、<次へ(N)> ボタン<br>をクリックします。<br>MARCORAW 2017 体験版<br>「フストールたフォルダー<br>」<br>フィリルキビストールがあった以来ー<br>WHATCORAW 2017 体験版<br>「フィリルキレストールがあった以来ー<br>」                                                                                                    |
| ◎ 表示されているフォルダー以<br>外の場所にインストールする<br>場合は、<変更(C)>ボタンを<br>クリックしてインストール先を<br>指定します。 |    | ARCDRAW 2017 伊勢坂 のインストール先行):<br>「こやProgram Files (x86)WDated VARCDRAW_TriskY<br>変更(C)                                                                                                    |
|                                                                                 |    |                                                                                                    |

◆インストールを開始する

| が自動でイン                                                                  | レストールを行います。                                                                                                    | l                                      |                           |
|-------------------------------------------------------------------------|----------------------------------------------------------------------------------------------------|----------------------------------------|---------------------------|
| ARCDRAW 2017 体影                                                         | <b>版のインストール準備完了</b>                                                                                                    |                                        |                           |
| インストールを開始する(こは<br>は変更する(こは [戻る] をり                                      | 【インストール】をグリックしてください。インストール設定を確認また<br>リックしてください。ウィザードを終了するには【キャンセル】をグリック                                                                 |                                        |                           |
| 6002200                                                                 |                                                                                                    |                                        |                           |
|                                                                         |                                                                                                    |                                        |                           |
|                                                                         |                                                                                                    |                                        |                           |
|                                                                         | 戻る(8) インストール(1) キャンセル                                                                                                    |                                        |                           |
|                                                                         |                                                                                                    |                                        |                           |
|                                                                         |                                                                                                    |                                        |                           |
| インストー                                                                   | ルが完了すると、[セット                                                                                                    | アップ ウィナ                                | デードが完了                    |
| インストー,<br><b>た]</b> ダイア۱                                                | ルが完了すると、【セット<br>ログが表示されますので、                                                                                                    | ·<br>アップ ウィt<br>、<完了(F)>               | <b>ゲードが完了</b>  <br>ボタンをクリ |
| インストー,<br><b>た]</b> ダイアロ<br>します。                                        | ルが完了すると、 <b>【セット</b><br>コグが表示されますので                                                                                                    | 」<br>·アップ ウィ <del>t</del><br>_ <完了(F)> | <b>デードが完了</b><br>ボタンをクリ   |
| インストー,<br><b>た]</b> ダイアい<br>します。<br><sup>2</sup> ØARCDRAW 2017 俳雑版      | ルが完了すると、【セット<br>コグが表示されますので、                                                                                                    | ·<br>アップ ウィt<br>、<完了(F)>               | <b>ゲードが完了!</b><br>ボタンをクリ  |
| インストー,<br>た] ダイア<br>します。<br><sup>図ARCDRAW 2017 体験版</sup>                | ルが完了すると、【セット<br>コグが表示されますので<br>ペロクロン マントアップ                                                                                             | ·<br>アップ ウィt<br>、<完了(F)>               | <b>ゲードが完了</b>  <br>ボタンをクリ |
| インストー,<br><b>た]</b> ダイア1<br>します。<br><sup>20</sup> ARCDRAW 2017 俳雑様      | ルが完了すると、 <b>【セット</b><br>コグが表示されますので<br><b>セットアップ ・・</b> ロ<br>ARCDRAW 2017 体験版 セットアップウィザ<br>ーが完了しました<br>セットアップウィザード総T 753には、原TJ ポシェを別ックル | アップ ウィ <del>t</del><br>. <完了(F)>       | <b>ザードが完了</b><br>ボタンをクリ   |
| インストー,<br>た] ダイア<br>します。<br><sup>1)</sup> ARCDRAW 2017 (株板<br>DAITEC    | ルが完了すると、 <b>【セット</b><br>コグが表示されますので<br>ARCDRAW 2017 体験版 セットアップウィザ<br>ードが完了しました<br>とっトアップウィザードを終了するには、 原了1 ポシンをシリックし                     | ·<br>アップ ウィ <del>t</del><br>、<完了(F)>   | <b>ゲードが完了</b><br>ボタンをクリ   |
| インストー,<br>た] ダイアロ<br>します。<br>図ARCDRAW 2017 俳雑版                          | ルが完了すると、 <b>[セット</b><br>コグが表示されますので<br>マットアップ ー ロ<br>ARCDRAW 2017 体験版 セットアップウィザ<br>ードが完了しました<br>セットアップウィザードが773には、 原71 ポシ、セッリックし        | アップ ウィ <del>t</del><br>. <完了(F)>       | <b>ザードが完了</b><br>ボタンをクリ   |
| インストー,<br>た] ダイア<br>します。<br><sup>2)</sup> ARCDRAW 2017 (#5805<br>DAITEC | ルが完了すると、【セット<br>コグが表示されますので<br>セットアップ ー ー ー ー<br>ARCDRAW 2017 体験版 セットアップウィザ<br>ードが完了しました<br>セットアップ ウィザードを終 Tするは、 原T J ボタンをクリックレ         | ·<br>アップ ウィ <del>t</del><br>_ <完了(F)>  | <b>ゲードが完了</b>  <br>ボタンをクリ |
| インストー,<br>た] ダイアロ<br>します。<br>図ARCDRAW 2017 俳雑版                          | ルが完了すると、 <b>「セット</b><br>コグが表示されますので<br>マットアップ ー マ<br>ARCDRAW 2017 体験版 セットアップウィザ<br>ードが完了しました<br>セットアップウィザードが7するには、 床71 ポシ、セジリッシレ        | . <b>マップ ウィ</b> t<br>. <完了(F)>         | <b>ゲードが完了</b><br>ボタンをクリ   |

# アンインストール

インストール済みの本製品をハードディスクから削除する場合は、以下の手順でアンインストール(アプリケーション削除)を行ってください。

- ◆[コントロールパネル]-[プログラ ム]-[プログラムと機能]から実行 する
  - ◎ Windows 10 の場合は、画面 左下の[スタート]ボタン上で 右クリック→[コントロールパ ネル]を選択します。

◎ Windows 8、8.1 の場合は、 スタート画面上で右クリック→ [すべてのアプリ]→[コントロ ールパネル]を順に選択しま す。

- **1.** 画面左下の<**スタート>**ボタンをクリックし、[コントロールパネル]を クリックします。
- [コントロールパネル]が表示されますので、[プログラム]→[プログラ ムと機能]の順にクリックします。
- **3.** [プログラムと機能]が表示されますので、「ARCDRAW 2017 体験版」を選択して、<アンインストール> ボタンをクリックします。

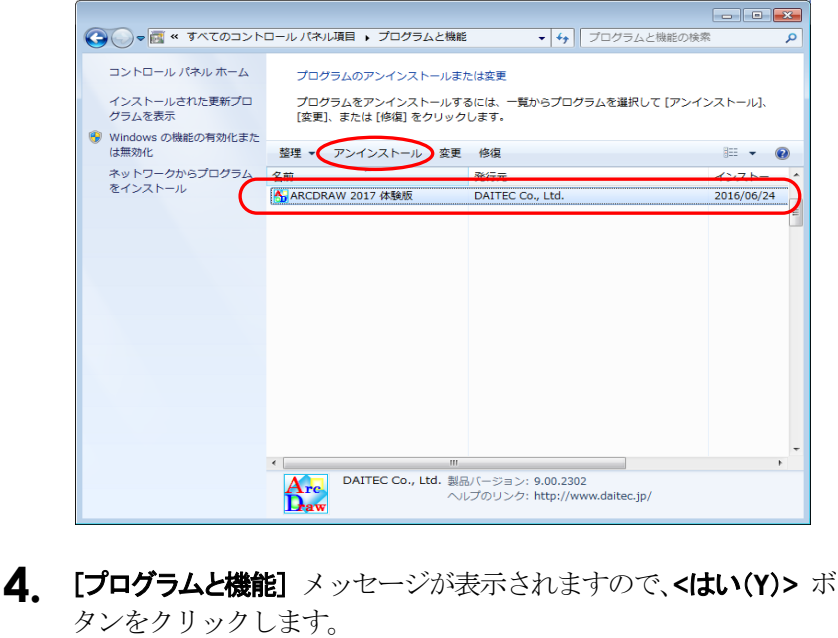

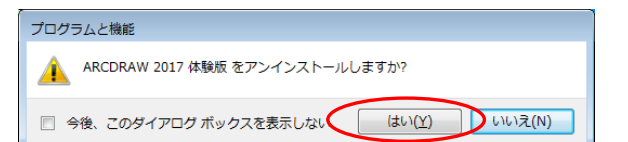

5. [ARCDRAW 2017 体験版] ダイアログが消えましたら、削除完了 です。

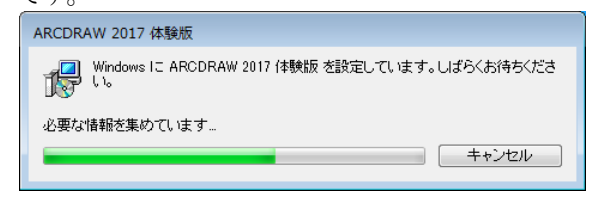

## 修復インストール

本製品を動作するのに必要なファイルを誤って削除した場合などに、修復インストールを行うことで動作環境を 元に戻すことができます。既にインストール済みのシステム環境にインストールを行います。以下、修復インスト ールの方法を説明します。

- ◆[コントロールパネル]-[プログラ ム]-[プログラムと機能]から実行 する
  - ◎ Windows 10の場合は、画面 左下の[スタート]ボタン上で 右クリック→[コントロールパ ネル]を選択します。 ◎ Windows 8、8.1 の場合は、

スタート画面上で右クリック→ [すべてのアプリ]→[コントロ ールパネル]を順に選択しま す。

- 画面左下の<スタート>ボタンをクリックし、[コントロールパネル]を 1. クリックします。
- 2. [コントロールパネル]が表示されますので、[プログラム]→[プログラ ムと機能の順にクリックします。
- [プログラムと機能]が表示されますので、「ARCDRAW 2017 体験 3. 版」を選択して、<修復>ボタンをクリックします。

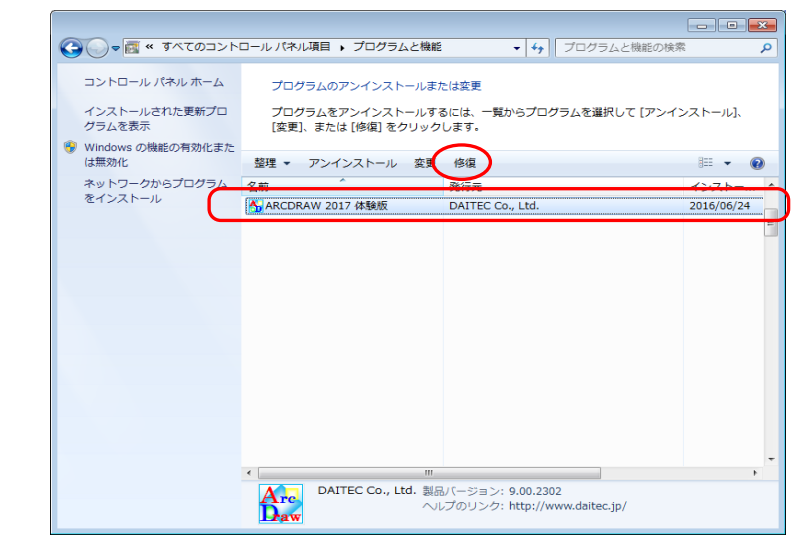

- 4.
- [ARCDRAW 2017 体験版] ダイアログが消えましたら、修復完了 です。

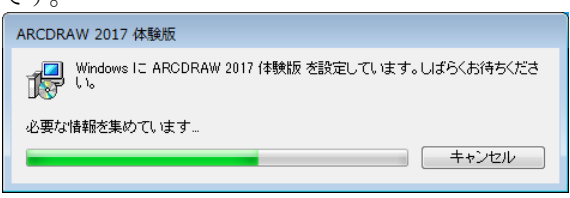

◎ 再起動を促すメッセージが表 示された場合は、再起動して インストール環境の更新を行 ってください。

## 初回起動

アプリケーションの初回起動時に、以下の手順に従って、プロダクトキーの入力を行ってください。

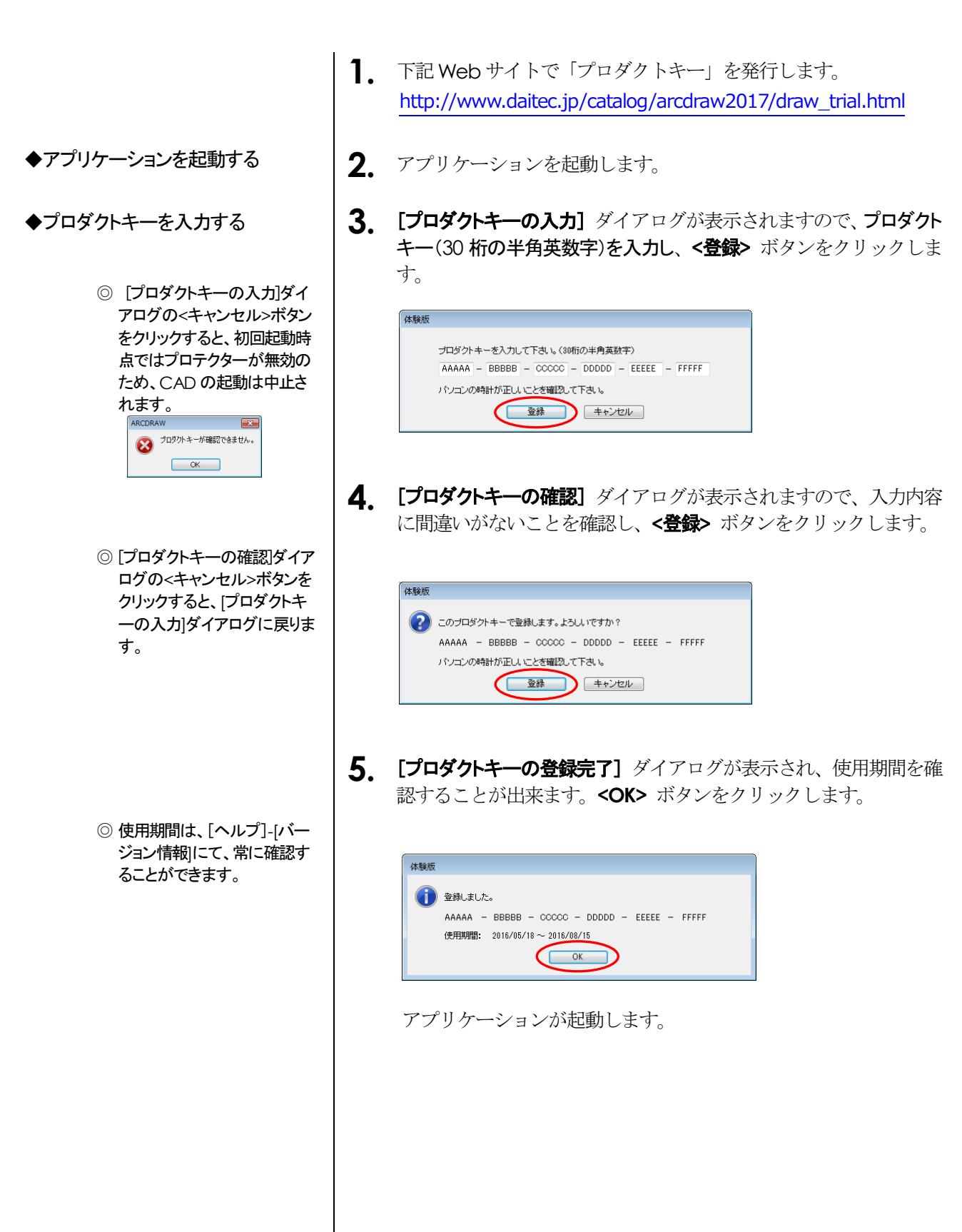

# トラブルシューティング

インストールの作業を行う際に、よくあるトラブル事例を以下に説明します。

| ◆「メモリーが足りません」等のエラー<br>でセットアッププログラムが起動で<br>きない | 他のアプリケーションを終了して、空きメモリーを増やしてください。<br>他のアプリケーションを使用していないのにこのエラーが出る場合は、<br>Windowsを再起動してください。常駐しているプログラムなどがメモリ<br>ーを消費している場合があります。                                                                                                    |
|-----------------------------------------------|----------------------------------------------------------------------------------------------------|
| ◆セットアップ途中でハードディスクの容量不足になる                     | <ul> <li>ーを消費している場合があります。</li> <li>セットアップ時にハードディスクの空き容量を確認しセットアップを進めていますが、他のプログラムが動作中でハードディスクを多く使用している場合は、セットアップ中に必ずしも必要な容量を確保できない場合があります。他のプログラムが動作していないか、もしくはネットワークで当該ドライブを共有していないかを確認し、空き容量を多めに確保してから再度、セットアップを実行してください。</li> </ul> |
|                                               |                                                                                                    |